## ルート証明書インポート手順

ルート証明書が適切でないと、以下のようになります。

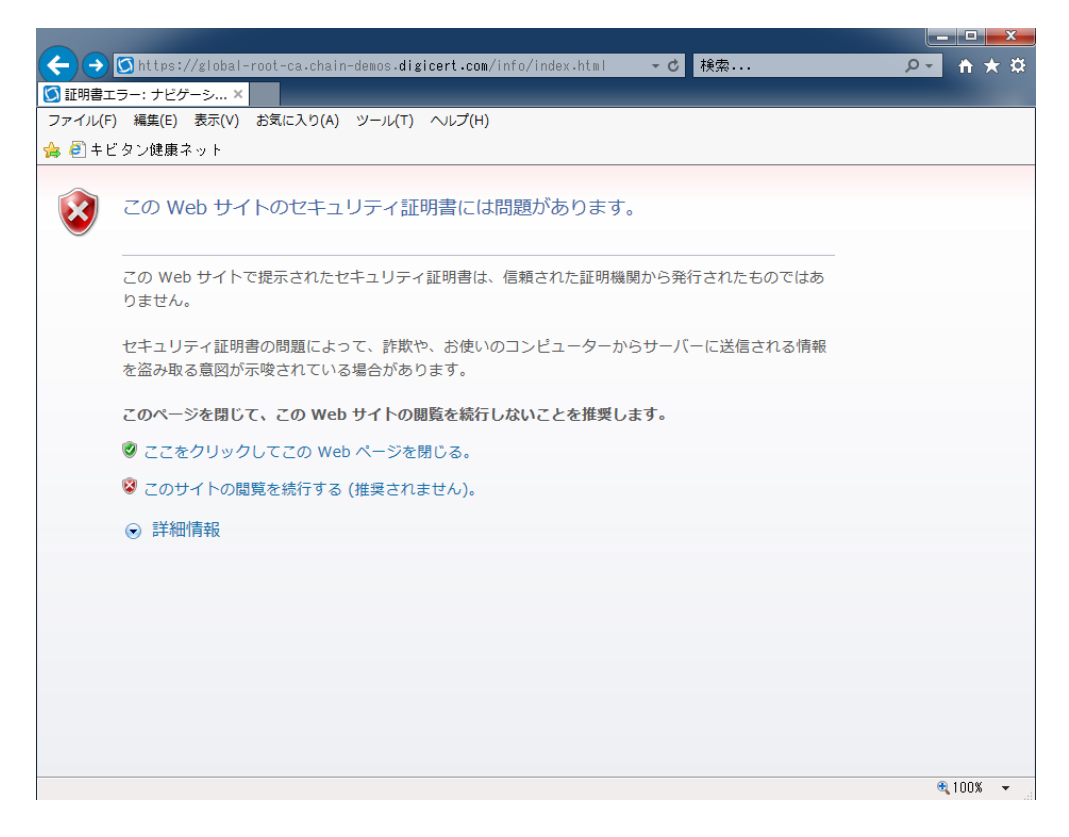

## 手順

1. 添付の証明書ファイルをクリックしてファイルを開きます。

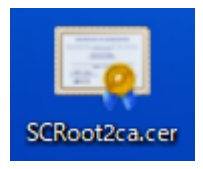

2.証明書の全般タグにある[証明書のインストール(I)…]をクリックします。

| 📄 証明書                                                      |                                              |     |  |
|------------------------------------------------------------|----------------------------------------------|-----|--|
| 全般 詳細                                                      | 証明のパス                                        |     |  |
|                                                            |                                              | _   |  |
| 1                                                          | 証明書の情報                                       |     |  |
| この証明書                                                      | 身の目的:                                        | _   |  |
| • U <del>T</del>                                           | モート コンピューターの ID を保証する                        | ^   |  |
| <ul> <li>リモートコンビューターにIDを証明する</li> <li>         ・</li></ul> |                                              |     |  |
| • ¥                                                        | ,テメールを味護する<br>フトウェアがソフトウェア発行者の送信であるか確認する     | •   |  |
|                                                            |                                              |     |  |
|                                                            |                                              |     |  |
|                                                            | <b>ī先:</b> Security Communication RootCA2    | -   |  |
| 発行                                                         | <b>亍者:</b> Security Communication RootCA2    |     |  |
| 有效                                                         | <b>幼</b> 期間 2009/05/ <b>29</b> から 2029/05/29 |     |  |
|                                                            |                                              |     |  |
|                                                            | 証明書のインストール(I) 発行者のステートメント                    | (S) |  |
|                                                            | C                                            | Ж   |  |

※端末が Windows7 の場合は手順3の画面は出てきません。

手順4に進んでください。

3.証明書のインポートウィザードが開始されますので、[ローカルコンピュータ(L)]を選択して[次へ(N)]で 進みます。

 $\times$ 

← ● 髪 証明書のインポート ウィザード

## 証明書のインポート ウィザードの開始

このウィザードでは、証明書、証明書信頼リスト、および証明書失効リストをディスクから証明書ストアにコピー します。

証明機関によって発行された証明書は、ユーザーIDを確認し、データを保護したり、またはセキュリティで保護 されたネットワーク接続を提供するための情報を含んでいます。証明書ストアは、証明書が保管されるシステ ム上の領域です。

保存場所

● ローカル コンピューター(L)

○ 現在のユーザー(C)

続行するには、[次へ]をクリックしてください。

![](_page_2_Picture_11.jpeg)

4.証明書ストアでは、「証明書をすべて注ぎのストアに配置する」を選択し、参照ボタンをクリックします。

 $\times$ 

← 😺 証明書のインポート ウィザード

証明書ストア

証明書ストアは、証明書が保管されるシステム上の領域です。

Windows に証明書ストアを自動的に選択させるか、証明書の場所を指定することができます。

○ 証明書の種類に基づいて、自動的に証明書ストアを選択する(U)

○証明書をすべて次のストアに配置する(P)

証明書ストア:

参照(<u>R</u>)...

|   | 次へ( <u>N</u> ) | キャンセル |
|---|----------------|-------|
| - |                |       |

5.証明書ストアの選択が表示されるので「信頼されたルート証明機関」を選択し、OKをクリックします。

![](_page_4_Figure_1.jpeg)

「次へ」をクリックします。

証明書のインポートウィザードの完了で「完了」をクリック

以上でインポート作業完了です。